# сообщения оно разбивается на несколько SMS и максимальная длина каждой SMS в этом случае становится 67 символов для нелатинских и 153 для латинских букв. Сообщения проверяются на наличие рекламы (спама), на содержание нецензурных выражений и оскорблений, на призывы отправить SMS и на некоторые другие

Служба СМС информирования позволяет оповестить гостей о статусе их заказа в доставке через отправку СМС сообщений. Для отправки сообщений используется сервис SMSC. Сама служба не будет ограничивать вас в длине и содержании ваших сообщений, но сервис SMSC

или 160 символов только с латинскими буквами. Для передачи более длинного

выражении и оскоролении, на призывы отправить SMS и на некоторые другие запрещенные тексты. Если в сообщении встречаются запрещенные слова или фразы, то такое сообщение не отправляется.

Одно SMS может содержать 70 символов с нелатинскими буквами (например, на русском)

Проверить стоимость и возможность рассылки всегда можно в личном кабинете на странице отправки, нажав ссылку «Пересчитать».

Часто задаваемые вопросы SMSC: faq.

## Установка

#### Учетная запись в SMSC

База знаний ГК Карбис - https://wiki.carbis.ru/

Зарегистрируйтесь в сервисе SMSC. Имейте в виду, что данные для входа в сервис будут использоваться в конфигурационном файле, поэтому не используйте свои личные пароли.

Наведите на вкладку «Настройки», а затем нажмите на «Имена отправителей».

Принцип работы

СМС информирование

имеет свои ограничения, о которых вам стоит знать:

| 56                           |                              |                                  |          |  |  |
|------------------------------|------------------------------|----------------------------------|----------|--|--|
| SMSLIEHTP Настройки аккаунта |                              |                                  |          |  |  |
| <b>Мой кабинет</b>           | Hастройки 🔀 Отправит         | ь 🤹 Контакты 🛅 История           |          |  |  |
|                              | » <u>Настройки аккаунта</u>  |                                  |          |  |  |
| Аккаунт Реквиз               | » Договоры и документы       | 2sms Лимиты и ограничения Входяц | 4        |  |  |
| Ваш логин                    |                              | * [авторизация через внешние с   | ē        |  |  |
| Пароль                       | » имена отправителей         | [дополнительные пароли] new      | 1        |  |  |
| ¢110                         | » <u>Медиа файлы</u> new!    | ·                                |          |  |  |
| ФИО или Организа             | » Короткие ссылки new!       | ·                                |          |  |  |
| E-mail адреса (через         | » Мониторинг серверов        | *                                |          |  |  |
| Телефон                      | « <u>Нониторинг серверов</u> | *                                |          |  |  |
|                              | » Включить расширенный режим |                                  |          |  |  |
| Валюта расчетов              | Российский рубль             | •                                | В списке |  |  |

имён отправителей нажмите кнопку «Добавить новое имя». Впишите имя, которое будет видно гостю при получении SMS сообщения в поле «Имя отправителя», запишите что-нибудь в поле для комментария и нажмите кнопку «Сохранить».

| Имя отправителя                                                              | Carbis * до 11 букв или 15 цифр |     |  |  |  |
|------------------------------------------------------------------------------|---------------------------------|-----|--|--|--|
|                                                                              |                                 |     |  |  |  |
| Комментарий                                                                  | Карбис                          | *   |  |  |  |
| информация для модератора)                                                   |                                 |     |  |  |  |
|                                                                              |                                 |     |  |  |  |
|                                                                              |                                 |     |  |  |  |
|                                                                              |                                 |     |  |  |  |
|                                                                              |                                 | .:: |  |  |  |
| ▶Настройки имени для России                                                  |                                 |     |  |  |  |
| ►Настройки имени для Украины                                                 |                                 |     |  |  |  |
| настройки имени для Беларуси                                                 |                                 |     |  |  |  |
| Примерные сроки подачи, регистрации и снятия с регистрации имен отправителей |                                 |     |  |  |  |
| • Документы для операторов                                                   |                                 |     |  |  |  |
| ОК Сохран                                                                    | ить <u>« Назад</u>              |     |  |  |  |

Затем нажмите на кнопку «Настройки» и поменяйте «Имя отправителя» на новое.

Last update: external: norm

| 5/08/16 08:05               |                            | 3/5                            |                                |               | СМС и       | нфори |
|-----------------------------|----------------------------|--------------------------------|--------------------------------|---------------|-------------|-------|
| Мой кабинет                 | астройки 🔀 Отправить       | 🔩 Контакты 🛅 Исто              | ория ? Вопросы                 | <b>Б</b> ыход | Простой реж | ким   |
| Аккаунт Реквизиты ком       | пании API / SMPP E-mail2sm | s Лимиты и ограничения         | Входящие SMS и звонки          | Доступ        | Настройки   |       |
| Ваш логин                   | Restored.                  | * [авторизация через в         | нешние сайты]                  |               |             |       |
| Пароль                      |                            | [дополнительные пар            | юли] <sup>new!</sup>           |               |             |       |
| ФИО или Организация         |                            |                                |                                |               |             |       |
| E-mail адреса (через «,») 🕐 | para-anti-print-ten        |                                | ]*                             |               |             |       |
| Телефон                     | + 19806309673              | *                              |                                |               |             |       |
| Валюта расчетов             | Российский рубль 🝷         |                                |                                |               |             |       |
| Баланс для уведомлений      | 50 руб при дости           | кении данной суммы будут отпра | авляться уведомления по e-mail | (Пи SMS)      |             |       |

GMT +07 Новосибирск, Красноярск, Томск, Барнаул, Бангкок 🕞 🗌 переходить на летнее/зимнее время

🗌 Запретить отправку сообщений с автоматической заменой имени отправителя 😰

## Настройка службы

Имя отправителя (sender id)

Часовой пояс

Настройка службы проходит в конфигурационном файле config.ini:

🔹 📝 имена

Carbis

| config.ini                                     |                           |                                                        |  |  |
|------------------------------------------------|---------------------------|--------------------------------------------------------|--|--|
| [APP]                                          |                           |                                                        |  |  |
| port                                           | 5858                      | Порт приложения                                        |  |  |
| [SMSC]                                         |                           |                                                        |  |  |
| login                                          | Username                  | Логин учетки SMSC                                      |  |  |
| password                                       | Password                  | Пароль учетки SMSC                                     |  |  |
| [STATUS] (см. раздел Редактирование сообщений) |                           |                                                        |  |  |
| XX_enabled                                     | 1                         | 0 - не отправлять сообщение по статусу, 1 - отправлять |  |  |
| XX_text                                        | Ваш заказ №{order} принят | Текст SMS сообщения при смене статуса                  |  |  |

#### Пример конфигурационного файла:

#### config.ini

```
[APP]
port=5858
[SMSC]
login=Username
password=Password
[STATUS]
; «В работе» - Заказ принят в Ресторан и передан на производство.
```

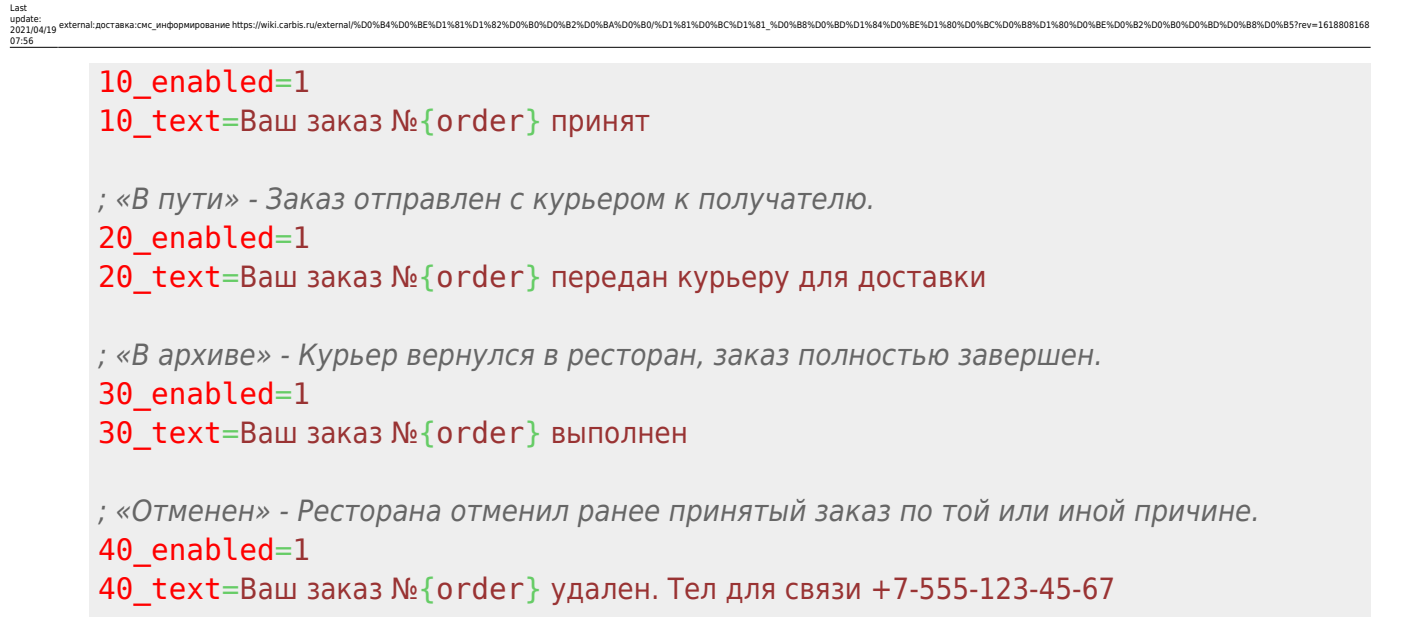

### Редактирование сообщений

Содержание сообщений настраивается в конфигурационном файле config.ini.

В разделе [STATUS] XX\_enabled отвечает за отправку сообщений при переходе заказа в соответствующий статус (0 — не отправлять, 1 — отправлять), а XX\_text содержит текст сообщения, где XX это статус, в кторый перешел заказ:

- 10: «В работе» Заказ принят в Ресторан и передан на производство.
- 20: «В пути» Заказ отправлен с курьером к получателю.
- 30: «В архиве» Курьер вернулся в ресторан, заказ полностью завершен.
- 40: «Отменен» Ресторана отменил ранее принятый заказ по той или иной причине.

В текст сообщения также можно добавить номер заказа через слово {order} (без пробелов между фигурными скобками и словом order):

#### config.ini

[STATUS] ; «В работе» - Заказ принят в Ресторан и передан на производство. 10\_enabled=1 10\_text=Ваш заказ №{order} принят

При такой конфигурации, гостю с номером заказа 19 придет следующий текст SMS:

Ваш заказ №19 принят

#### Настройка доставки

Для корректной работы требуется минимальная версия DeliveryHatch 3.2.10.1861. В конфигурационном файле DeliveryHatch.ini в разделе [SERVER] нужно добавить новое поле Status\_callback, в значении которого указать адрес сервера, где стоит служба SMS

=16188

## информирования с постфиксом / send - sms. (http://{agpec}:{nopt}/send-sms)

Например:

Status\_callback=http://127.0.0.1:5858/send-sms

From: https://wiki.carbis.ru/ - База знаний ГК Карбис

Permanent link: https://wiki.carbis.ru/external/%/ Last update: 2021/04/19 07:56